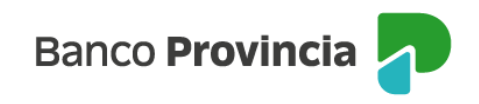

## **Banca Internet Provincia (BIP)**

## **Compra de Acciones**

Para realizar una compra de Acciones, deberá ingresar a Banca Internet Provincia (BIP), acceder al menú de Inversiones, solapa Bonos y Acciones, opción Operar Acciones, tal como se muestra en la siguiente pantalla.

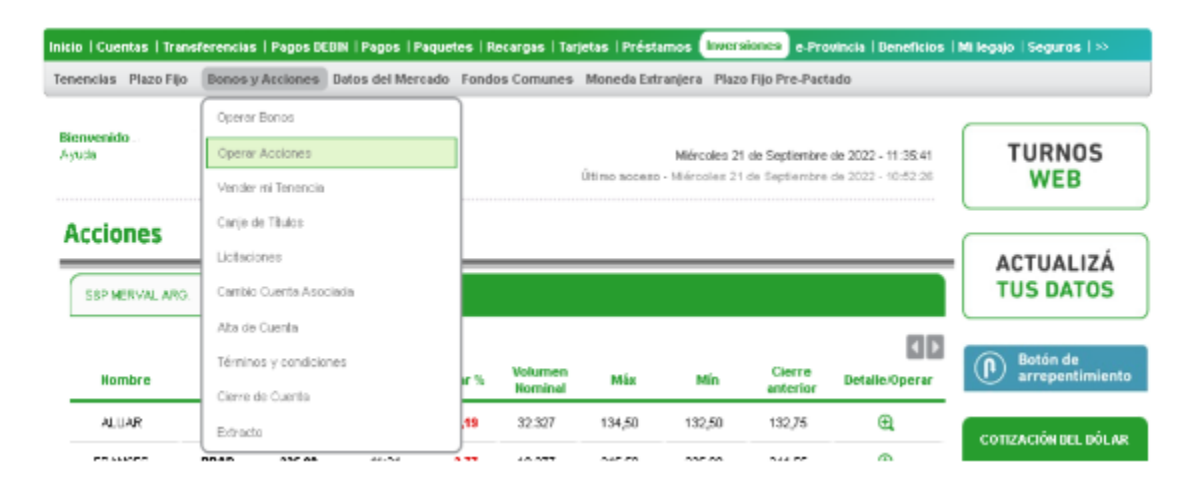

El sistema mostrará el listado de acciones disponibles para operar. En la siguiente pantalla se muestran los indicadores asociados a cada acción: nombre, Ticker, Ultimo precio, Fecha/Hora, Variación (%), Volumen nominal, Valor máximo y mínimo, Cierre Anterior y el detalle para Operar. Puede seleccionar el tipo de Acción que desea adquirir en cada una de las solapas, haciendo clic a el ícono lupa .

|--|

| S&P MERVAL ARC | 9. S&P/B | YMA GENERAL |            |       |                    |        |        |                    |                |
|----------------|----------|-------------|------------|-------|--------------------|--------|--------|--------------------|----------------|
| Nombre         | Ticker   | Últ. Precio | Fecha/Hora | Var % | Volumen<br>Nominal | Máx    | Mín    | Cierre<br>anterior | Detalle/Operar |
| ALUAR          | ALUA     | 132,50      | 11:35      | -0,19 | 32.327             | 134,50 | 132,50 | 132,75             | Ð,             |
| FRANCES        | BBAR     | 335,00      | 11:34      | -2,77 | 19.377             | 345,50 | 335,00 | 344,55             | Ð,             |
| MACRO          | ВМА      | 499,00      | 11:33      | -1,60 | 1.208              | 507,10 | 499,00 | 507,10             | Ð,             |

Importante: todas las operaciones de compra de títulos a través de BIP se cursan en pesos.

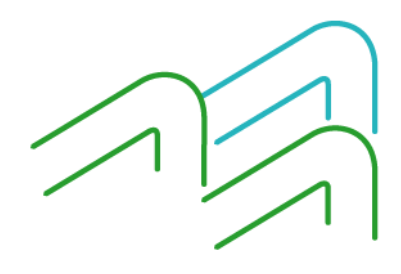

Compra de Acciones

Página 1 de 3

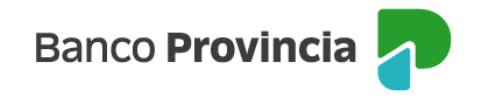

Al seleccionar el título deseado, podrá observar un detalle de este. A continuación, deberá elegir la opción de Compra.

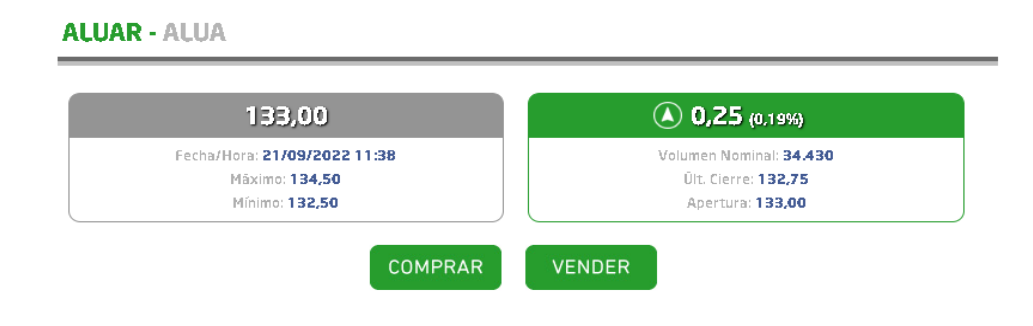

Luego, se mostrará el detalle y cotización indicativa de la Acción deseada.

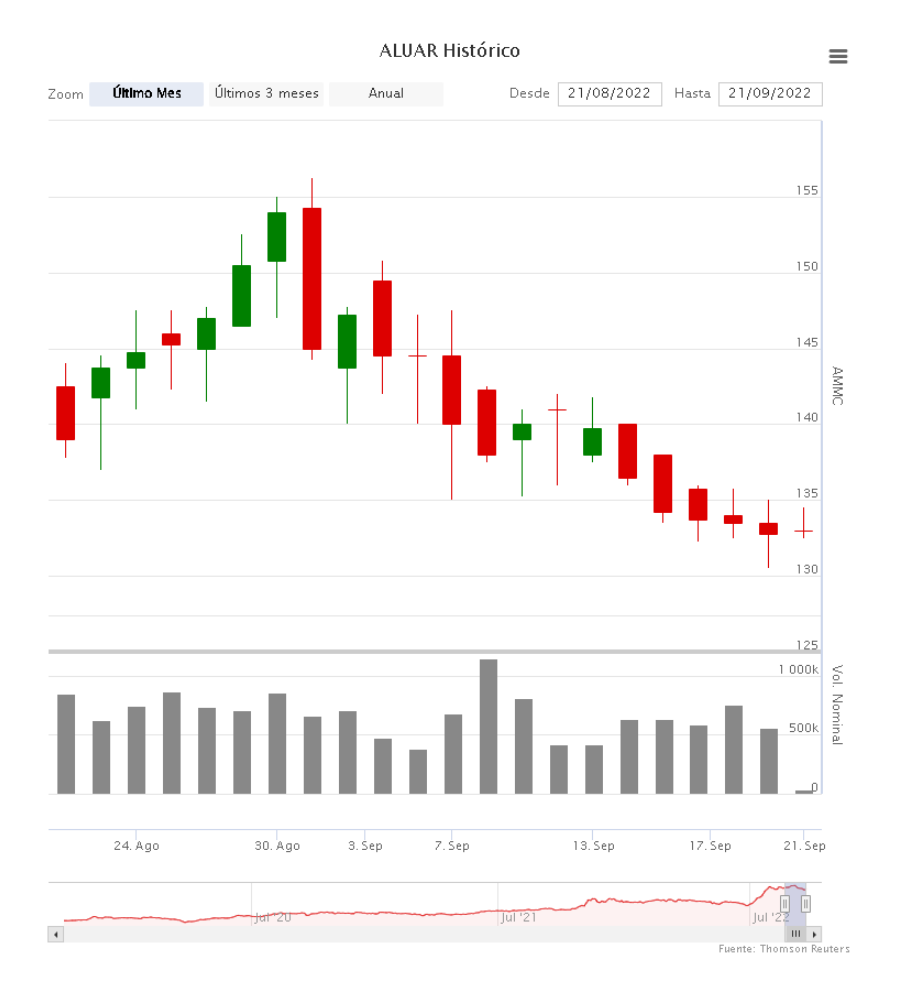

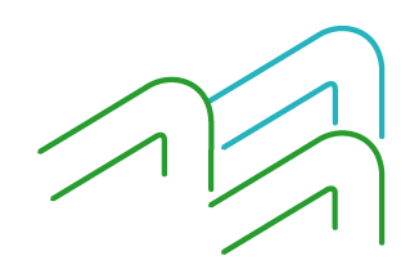

Compra de Acciones

Página 2 de 3

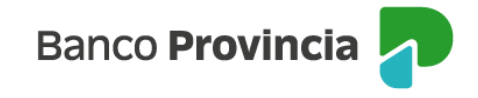

En la siguiente pantalla podrá observar su solicitud de compra de acciones con la cotización. Para continuar, deberá presionar el botón "Siguiente".

| Compra de Acciones              |             | Paso 🗣 - 🔍 - 🔍 - 🌑 |
|---------------------------------|-------------|--------------------|
| Perfil del inversor : CONSERVAD | OR          |                    |
| Solicitud de compra de Acciones | 01110       |                    |
| Descripción:                    | ALUA        |                    |
|                                 | 133 7500000 |                    |

Posteriormente, deberá seleccionar la Cuenta Comitente, ingresar el monto a operar en pesos o bien la cantidad nominal, indicar un precio máximo si desea limitar la operación, y por último el origen de los fondos. Luego deberá presionar el botón "Siguiente".

| Compra de Acciones                                                                                   |                                                                                               | Paso 🖗 - 🌑 - 🔘 -                                                                                                    |
|----------------------------------------------------------------------------------------------------|-----------------------------------------------------------------------------------------------|----------------------------------------------------------------------------------------------------|
| Perfil del inversor : CONSERVADOR                                                                    |                                                                                               |                                                                                                    |
| Solicitud de compra de Acciones                                                                      |                                                                                               |                                                                                                    |
| Titulo: Al                                                                                           | LUAR                                                                                          |                                                                                                    |
| Cotización: (*)13                                                                                    | 3,75000000                                                                                    |                                                                                                    |
| Mínimo Negociable: 1                                                                                 |                                                                                               |                                                                                                    |
| Múltiplo Negociable: 1                                                                               |                                                                                               |                                                                                                    |
| Cuenta comitente:                                                                                    | Seleccione una Cuenta 🛩                                                                       |                                                                                                    |
| Monto a Operar \$: (*)                                                                               | 0,00                                                                                          | El Monto a Operar \$ se ajustará al equivalente en Valor Nominal                                                                                  |
| Cantidad Nominal: (*)                                                                                | 0                                                                                             | El Valor Nominal se ajustará automáticamente al equivalente al Monto a Opera                                                                      |
| Precio máximo \$:                                                                                    |                                                                                               |                                                                                                    |
| Origen de los fondos:                                                                                | Salario                                                                                       | ~                                                                                                    |
| Se advierte que la operación sele<br>desea seguir adelante, acepte el<br>Acepto que estoy selecciona | eccionada no se correspond<br>texto enunciado a continuac<br><b>ndo una opción que no e</b> t | e con su perfil de inversor, el cual fue registrado como CONSERVADOR. Si<br>ón y luego presione "siguiente".<br>e acorde a mi perfil de inversor. |
|                                                                                                    | Siguiente                                                                                     | Volver                                                                                                    |

El sistema mostrará el detalle de la operación. Deberá presionar el botón "Confirmar" para finalizar.

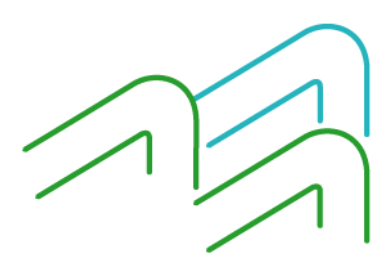

Compra de Acciones